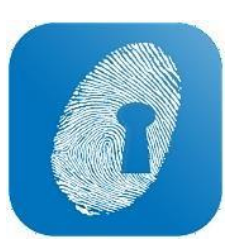

## ROSTERING

• All previous, future and current rosters are going to now appear under the 'Rosters' tab in the top left-hand corner of **WageLoch Cloud Roster** 

| WageLoch | Rosters | Timesheets | Staff | Reports |
|----------|---------|------------|-------|---------|
| [cloud]  |         |            |       |         |

• To create a new roster simply click 'new roster' on the top corner; this will also bring up your options to copy from a roster template or previous roster.

| WageLoch       | Bosters Timesheets |                    | 🔲 🌲 🏟 – 💩 🗙<br>Legger en stjører framer Lag bar                                                                                                    |
|----------------|--------------------|--------------------|----------------------------------------------------------------------------------------------------|
|                |                    |                    | ROBITERS V                                                                                                    |
| Future Roster  | s                  |                    | (and the second second |
| Start Date     | End Date           |                    | ROSTER FROM PREVIOUS                                                                                                    |
| 22/10/18       | 4/11/18            | 4 fortnights away  | ROSTER FROM ROTATION                                                                                                    |
| 8/10/18        | 21/10/18           | 3 fortnights oway  |                                                                                                    |
| 24/9/18        | 7/10/18            | 2 fortnights away  | view >                                                                                                    |
|                |                    |                    |                                                                                                    |
| Current/Previo | ous Rosters        |                    |                                                                                                    |
| Start Date     | End Date           |                    | Details                                                                                                    |
| 27/8/18        | 9/9/18             | This fortnight     | view >                                                                                                    |
| 13/8/18        | 26/8/18            | Lost fortnight     | VIEW >                                                                                                    |
| 18/12/17       | 31/12/17           | 18 fortnights ago  | view >                                                                                                    |
| 4/12/17        | 17/12/17           | 19 fortnights ago  | VIEW 🕽                                                                                                    |
| 20/11/17       | 3/12/17            | 20 fortnights ago  | view >                                                                                                    |
| 6/11/17        | 19/11/17           | 21 fortnights ogo  | VIEW >                                                                                                    |
| 26/5/14        | 8/6/14             | III fortnights ogo | VIEW >                                                                                                    |
|                |                    |                    |                                                                                                    |

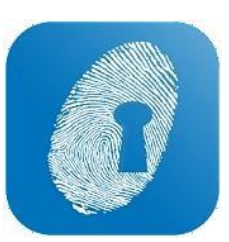

## ROSTERING

• To add staff to a new staff member to the roster simply click 'add' - this will add the select option to bring in staff.

| Wogelg                                 | ¢ _                  | stersTimes          | reen 1   | af Aepots                                                                                                    |                                                                                                    |                                                       |   |                 |       |        |                      | na na serie de la composition de la composition |
|----------------------------------------|----------------------|---------------------|----------|----------------------------------------------------------------------------------------------------|----------------------------------------------------------------------------------------------------|-------------------------------------------------------|---|-----------------|-------|--------|----------------------|----------------------------------------------------------------------------------------------------|
| Roster for th                          | e fortnig            | iht beginni         | ing Nove | mber 5, 2018                                                                                                    |                                                                                                    |                                                       |   |                 |       |        |                      | 808718 V                                                                                                    |
| 0.00                                   | Hours ro<br>for Mond | stered<br>lay       | \$C      | Select staff mer                                                                                                    | nber                                                                                                    |                                                       |   |                 |       | 3      |                      |                                                                                                    |
| Pharmacial<br>Mon S/H                  | Y<br>Tue 6/11        | SORT BY<br>Wed 7/11 | ♥<br>Thu | Select All/None                                                                                                    | Filter by Pay Croup                                                                                                    | -NONE>                                                | ~ |                 |       |        | Sat 17)/11 Sun 16/11 | •) ⊂ ©                                                                                                    |
| ja j                                   | Lan.                 |                     | -        | Pharmadist Arthur tireastay Barbara Corden Pired Artaire Corese Costaua Artair Corese Kanin Ovens Cance Prankfin Officia Munn Officia Munn Difficia Stane | Pay goup<br>Cai Pharm<br>PT Pharm<br>PT Pharm<br>PT Pharm<br>Cai Pharm<br>Cai Pharm<br>Cai Pharm<br>Cai Pharm<br>PT Pharm<br>PT Pharm | Pay level<br>Lavel 4<br>Lavel 2<br>Lavel 2<br>Lavel 1 |   | Cest Difference | Anal  | She    | Nya Nya              | Total History<br>Isad ()<br>Una                                                                                                    |
| <b>Duly Notes</b><br>Please enter your | duily nates          | here (aptional)     |          | Ender Suly                                                                                                    | Pî Bharn<br>Pî Bharn                                                                                                    |                                                       |   |                 | CANCE | X DOWE | сонтявон 🗸 💌         | 10 + CL091                                                                                                    |

- To publish rosters in new look WageLoch simply click 'publish' in the roster edit screen (top right corner).
- How you want to send the roster when publishing is controlled under WageLoch Cloud settings > Rosters. You can select whether it publishes to staff portal along with an email or SMS.

| Roster for the fortholph beginning October 22, 2039                                                                                                    | Society for the forthight beginning October 22, 2018       Society for the society of the society of the soc                                                                  | NYIN Sun 4/11                                                                                                    | (12년) 동료(2년) 동네 4년<br>1921년 - 동료(2년) 동네 4년<br>1924년 - 1924년 - 1924년 - 1924년 - 1924년 - 1924년 - 1924년 - 1924년 - 1924년 - 1924년 - 1924년 - 1924년 - 1924년 - 1924년 - | X             | oost<br>ay<br>Publish Roster via Email | October 22, 2010<br>384.49 Total<br>584.89 Total | ht beginning O<br>stered \$1,3 | e fortnig<br>Hours ro<br>for Mond | Roster for th<br>62.25 |
|----------------------------------------------------------------------------------------------------|----------------------------------------------------------------------------------------------------|----------------------------------------------------------------------------------------------------|----------------------------------------------------------------------------------------------------|---------------|----------------------------------------|--------------------------------------------------|--------------------------------|-----------------------------------|------------------------|
| Sec.25 Mours restered     \$1,384.49 Total cost       Main 2010     Soft ##     C Bootstee       Main 2010     The 350 0     The 350 0     Feb 300 0       Main 2010     The 350 0     The 350 0     Feb 300 0       Main 2010     The 350 0     The 350 0     Feb 300 0       Main 2010     The 350 0     The 350 0     Feb 300 0       Main 2010     Main 2010     Sec.301 0     Feb 300 0       Main 2010     Main 2000 1000 (Mainsteen)     Sec.301 0     Sec.301 0       Main 2000 1000 (Mainsteen)     Main 2000 1000 (Mainsteen)     Main 2000 1000 (Mainsteen)     Main 2000 1000 (Mainsteen)       Sec. Main 2000 1000 (Mainsteen)     Main 2000 1000 (Mainsteen)     Main 2000 1000 (Mainsteen)     Main 2000 1000 (Mainsteen)       Sec. Main 2000 1000 (Mainsteen)     Main 2000 1000 (Mainsteen)     Main 2000 1000 (Mainsteen)     Main 2000 1000 (Mainsteen)       Sec. Main 2000 1000 (Mainsteen)     Main 2000 1000 (Mainsteen)     Main 2000 1000 (Mainsteen)     Main 2000 1000 (Mainsteen)       Main 2000 1000 (Mainsteen)     Main 2000 1000 (Mainsteen)     Main 2000 1000 (Mainsteen)     Main 2000 1000 (Mainsteen)       Main 2000 1000 (Mainsteen)     Main 2000 1000 (Mainsteen)     Main 2000 1000 (Mainsteen)     Main 2000 1000 (Mainsteen)       Main 2000 1000 (Mainsteen)     Main 2000 1000 (Mainstee)     Main 2000 100 (Mainstee)     <                                                                                                    | State         State         State <th< th=""><th>Vill Sun A/II<br/>Type Type Can</th><th>्रियास <b>२ ।</b><br/>संग्रेगा इस प्रेगा इफा स्रेगा<br/><b>१</b>८ जन्म स्रिम्म सम्राज</th><th>- C X</th><th>oost<br/>ay<br/>Publish Roster via Email</th><th>384.49 Total<br/>for d</th><th>stered <b>\$1,3</b>5</th><th>Hours ro<br/>for Mond</th><th>62.25</th></th<>                                                                                                    | Vill Sun A/II<br>Type Type Can                                                                                                | ्रियास <b>२ ।</b><br>संग्रेगा इस प्रेगा इफा स्रेगा<br><b>१</b> ८ जन्म स्रिम्म सम्राज                                                                          | - C X         | oost<br>ay<br>Publish Roster via Email | 384.49 Total<br>for d                            | stered <b>\$1,3</b> 5          | Hours ro<br>for Mond              | 62.25                  |
| VALL         V         Gott BY         C BOTTBY         P BOTTBY           Mon 2010         Tue 2010         Well 34/19         Tue 2010         P BOTTBY         P BOTTBY           Bard         63         5         7.73         19         P BOTTBY         P BOTTBY                                                                                                    | NAL         O 081 87         O 081 87         O 081 70         O 081 70 <tho< th=""><th>NTI Sun ATI<br/>Sun ATI<br/>Nya Nya Dom</th><th>11 2/11 Set 3/11 Sun 4/11</th><th>- C X</th><th>Publish Roster via Email</th><th></th><th></th><th></th><th></th></tho<>                                                                                                    | NTI Sun ATI<br>Sun ATI<br>Nya Nya Dom                                                                                         | 11 2/11 Set 3/11 Sun 4/11                                                                                                    | - C X         | Publish Roster via Email               |                                                  |                                |                                   |                        |
| None 2010         Ywed 24/19         Ywed 24/19         Ywed 24/                                                                                                    | Nor 2010         Yes 300         Wed 3010         Yes 2010         Pol 2011         Satt 301         Satt 301                                                                                                    | 5/11 Sun 4/11<br>Tayon Tym Can<br>1<br>1<br>1<br>1<br>1<br>1<br>1<br>1<br>1<br>1<br>1<br>1<br>1<br>1<br>1<br>1<br>1<br>1<br>1 | Ni 3/11 Set 3/11 Sun 4/11                                                                                                    | Department    | Publish Roster via Email               |                                                  | sour ev                        | ×                                 | -ALL-                  |
| Deal         1         7         10         Deal         Deal <thdeal< th=""> <thdeal< th=""> <thdeal< th=""></thdeal<></thdeal<></thdeal<>                                                                                                    | Barl     S     7.75     10     Ball manker     Department       Tows     Ram     Nam     Nam                                                                                                    | Tayan Tayan <mark>Uzan</mark> a                                                                                               | Syan Siyan Hyan                                                                                                    | Department    |                                        | Thu 25/10 Pri 2                                  | Wed 24/10                      | Tue 25/10                         | Mon 22/10              |
| Image         Name         Name <t< th=""><th>Tens         Tens         <th< th=""><th>Nyon Tyon <u>Dam</u></th><th>tym tôpm tîpm</th><th></th><th>Staff member</th><th>7.75 10</th><th></th><th>4.5</th><th>Staff</th></th<></th></t<> | Tens         Tens         Tens <th< th=""><th>Nyon Tyon <u>Dam</u></th><th>tym tôpm tîpm</th><th></th><th>Staff member</th><th>7.75 10</th><th></th><th>4.5</th><th>Staff</th></th<>                                                                                                    | Nyon Tyon <u>Dam</u>                                                                                                    | tym tôpm tîpm                                                                                                    |               | Staff member                           | 7.75 10                                          |                                | 4.5                               | Staff                  |
| Labe April         Ridde Stote (Lessinger)           Babe April         Ridde Stote (Lessinger)         Image: Stote (Lessinger)           Gase Abrows         9000+1000 (Lessinger)         Image: Stote (Lessinger)         Image: Stote (Lessinger)           Store Regare         9000+1000 (Lessinger)         Image: Stote (Lessinger)         Image: Stote (Lessinger)           Store Regare         9000+1000 (Lessinger)         Image: Stote (Lessinger)         Image: Stote (Lessinger)           Store Regare         9000+1000 (Lessinger)         Image: Stote (Lessinger)         Image: Stote (Lessinger)           Store Regare         9000+1000 (Lessinger)         Image: Stote (Lessinger)         Image: Stote (Lessinger)           Store Regare         9000+1000 (Lessinger)         Image: Stote (Lessinger)         Image: Stote (Lessinger)           Store Regare         9000+1000 (Lessinger)         Image: Stote (Lessinger)         Image: Stote (Lessinger)           Store Regare         9000+1000 (Lessinger)         Image: Stote (Lessinger)         Image: Stote (Lessinger)           Store Regare         9000+1000 (Lessinger)         Image: Stote (Lessinger)         Image: Stote (Lessinger)           Store Regare         9000+1000 (Lessinger)         Image: Stote (Lessinger)         Image: Stote (Lessinger)           Store Regare         9000 (Lessinger)         9000 (Lessinger)                                                                                                    | Baba Spring         Bickle Totos (Jassing Hold)         Bickle Totos (Jassing Hold)         Bickle Totos (                                                                                                    |                                                                                                    |                                                                                                    |               | Alice Bioggs                           | an than                                          | Sam Mam                        | 0.em                              | Time                   |
| And Ward         Book Area         Book Shop (Assisted U)         See Shop (Assisted U)         See Shop (Assisted                                                                                                    | Stan June         Stan June         Stan June <t< td=""><td></td><td></td><td></td><td></td><td>ent)</td><td>BASE 7000 (Assistent</td><td></td><td>Seles fight</td></t<>                                                                                                    |                                                                                                    |                                                                                                    |               |                                        | ent)                                             | BASE 7000 (Assistent           |                                   | Seles fight            |
| Alex Marc     00081200 [MatrixEd]     1       Shran Rupa     00051200 [MatrixEd]     1       Shran Rupa     00051200 [MatrixEd]     1       Alex Shran     00051200 [MatrixEd]     1       Alex Shran     00051200 [MatrixEd]     1       Alex Shran     00051200 [MatrixEd]     1       Alex Shran     00051200 [MatrixEd]     1       Alex Shran     00051200 [MatrixEd]     1       Alex Shran     00051200 [MatrixEd]     1       Alex Shran     00051200 [MatrixEd]     1       Alex Shran     00051200 [MatrixEd]     1       Alex Shran     00051200 [MatrixEd]     1       Alex Shran     00051200 [MatrixEd]     1       Alex Shran     00051200 [MatrixEd]     1       Alex Shran     00051200 [MatrixEd]     1                                                                                                    | New Norm         Norm                                                                                                    |                                                                                                    |                                                                                                    |               |                                        | eng<br>sistanti                                  | 900a-100a Maske                |                                   | Grace Jones            |
| Server Hugen         1000-10200 (Asset Mart)         1000-1000 (Asset Mart)         1000-1000 (Asset Mart)                                                                                                    | Server Arguna Server Arguna Serve                                                                                                    |                                                                                                    |                                                                                                    |               |                                        | armacist)                                        | 9 00a-130p (Phar               |                                   | Olivia Maren           |
| ian Sudi 1000-1200g Adorstant)<br>Hite Wandig<br>Salar Sudia<br>Salar Sudia<br>Salar Sudia<br>Salar Salar Sa<br>Salar Salar Salar Salar Salar Salar Salar Salar Salar Salar Salar Salar Salar Salar Salar Salar Salar Salar Salar Salar Salar Salar Salar Salar Salar Salar Salar Salar Salar Salar Salar Salar Salar Salar Salar Salar Salar Salar Salar Sa                                                                                                    | ian Suda (                                                                                                    |                                                                                                    |                                                                                                    |               |                                        | 100a-12.50p (Assistant)                          | 10.0                           |                                   | iteren Regen           |
| the Wanty         Image: Control of Control of Control o                                                                                                    | White Wang         Image: Contract on the second on the second on th                                   |                                                                                                    |                                                                                                    |               |                                        | (treterio                                        | 9:00a-12:00p (Assi             |                                   | ion Smith              |
| where South 1000s 100s 100s 100s 100s 100s 100s 10                                                                                                    | Unders Conference         Understanding           Less Conses         Extra Conses           Less Conses         Extra Conses           Less Conses         Extra Conses           Less Conses         Extra Conses           Less Conses         Extra Conses           Less Conses         Extra Conses           Less Conses         Extra Conses           Less Conses         Extra Conses           Less Conses         Extra Conses           Less Conses         Extra Conses           Less Conses         Extra Conses                                                                                                    |                                                                                                    |                                                                                                    |               |                                        |                                                  |                                |                                   | the Booley             |
| Incore Contains Contains Conta                                                                                                    | lange Calassian (Calassian)<br>Lans Deares<br>Lans Deares<br>Lans Salas<br>Lans Salas<br>Lans Salas                                                                                                    |                                                                                                    |                                                                                                    |               |                                        | 100x130p (Pharmacist)                            | 10-0                           |                                   | lation Conton          |
| ent Oans of Auss of Auss of Au                                                                                                    | ent Owen<br>Maare 1332: 1502: State<br>are State<br>are Atom                                                                                                    |                                                                                                    |                                                                                                    |               |                                        | 10.45a-2.45p (Pt                                 |                                |                                   | eorge Costanua         |
| ad Maxe Constant Constant Cons                                                                                                    | ed Maxe College German<br>ure Solar<br>are Mane<br>of famed                                                                                                    |                                                                                                    |                                                                                                    |               |                                        |                                                  |                                |                                   | and Deans              |
| Hars Stake                                                                                                    | Ters Hole Constant Constant<br>Constant Constant Constant Constant Constant Constant Constant Constant Constant Constant Constant Constant Constant Constant Constant Constant Constant Constant Constant Constant Constant Constant Constant Constant Constant Constant C |                                                                                                    |                                                                                                    |               |                                        | 10.30e-145p (Phare                               |                                |                                   | Fred Patrane           |
| are Abox                                                                                                    | ne Alson                                                                                                    |                                                                                                    |                                                                                                    |               |                                        | 1100e-145p-                                      |                                |                                   | tary Syles             |
| And Selected                                                                                                    | And Schwool                                                                                                    |                                                                                                    |                                                                                                    |               |                                        |                                                  |                                |                                   | Jane Johan             |
|                                                                                                    |                                                                                                    |                                                                                                    |                                                                                                    |               |                                        |                                                  |                                |                                   |                        |
| CANCEL X DOWN                                                                                                    | EANCEL X DOWN                                                                                                    |                                                                                                    |                                                                                                    | CANCER X DOWN |                                        |                                                  |                                |                                   |                        |
|                                                                                                    |                                                                                                    |                                                                                                    |                                                                                                    |               |                                        |                                                  |                                |                                   |                        |